## 457(b) Plan Enrollment Instructions—El Paso ISD

## RECOMMENDED BROWSER FOR A PC IS <u>INTERNET EXPLORER</u> RECOMMENDED BROWSER FOR A MAC IS <u>SAFARI</u>

These are instructions for **first time users creating a 457(b) account** with El Paso ISD. If you already have a 457(b) account already in our system, please proceed to instructions for logging in with SSN and last four of SSN (Step 5).

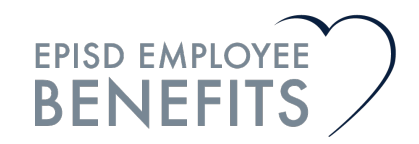

 Go to <u>www.region10rams.org</u> to set up your salary deferral (contribution amount) and allocation. Click on the green "Login" button at the upper right corner.

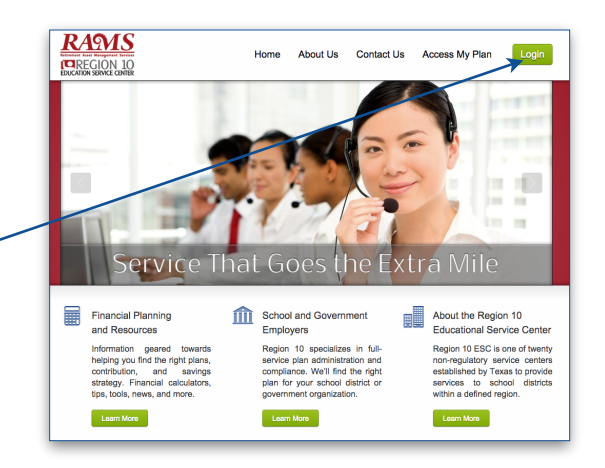

nu below to find forms, resources, and se our general forms by plan type on the

Home About Us Contact Us Access My Plan

Quick Access Forms Plan Description

Plan Typ

RAMS

EDUCATION SERVICE CENTER

^

Abilene ISD Alief ISD Alien ISD Alpha Charter Alvin ISD Anahuac ISD Angleton ISD Anna ISD

From the navigation bar, select "E" then select "EI Paso."

457EnrollmentInst 7/2016

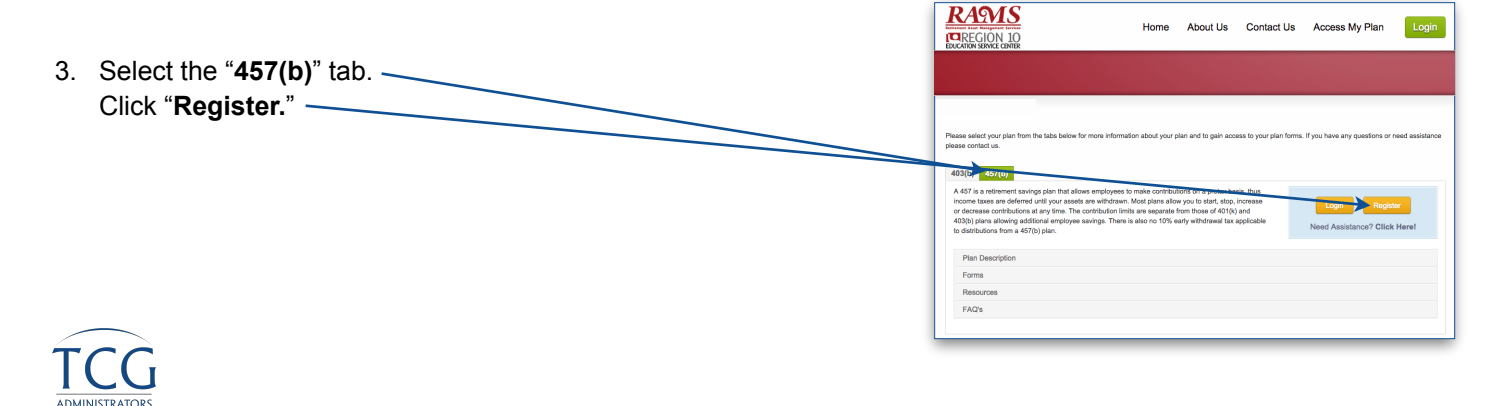

|    |                                                    | tuck     New User                                                                                                    |
|----|----------------------------------------------------|----------------------------------------------------------------------------------------------------|
| Л  | Enter the plan password elpas/157 (case sensitive) | Plan Password *                                                                                                    |
| ч. | Click "NEXT."                                      | your account could be disabled.<br>The plan password for encoding critine<br>can be found in the summary Flan<br>Description for your employer. They can<br>be found at one of the websites below. |
|    |                                                    | Plan Passwords                                                                                                    |
|    |                                                    |                                                                                                    |
|    |                                                    |                                                                                                    |
|    |                                                    |                                                                                                    |
|    |                                                    |                                                                                                    |
|    |                                                    | Region 10 RAMS Participating<br>Districts                                                                                                    |
|    |                                                    | CalSTRS Participating Districts                                                                                                    |
|    |                                                    | All Other TCG Administrator<br>Clients                                                                                                    |
|    |                                                    | For questions call 800-943-9179                                                                                                    |
|    |                                                    | CANCEL NEXT                                                                                                    |
|    |                                                    |                                                                                                    |
|    |                                                    | Please enter social<br>security number                                                                                                    |
| 5. | Enter your Social Security number (no dashes).     | You have successfully entered the<br>plan password. In order to<br>continue, you must now enter<br>your Social Security Number                                                                     |
|    |                                                    | SSN *                                                                                                    |
|    |                                                    | T-                                                                                                    |
|    |                                                    |                                                                                                    |
|    |                                                    |                                                                                                    |

If the website indicates that "a user name and password already exists," then proceed with the following steps:

- A) Enter your Social Security Number as the username, and the last four of your social as the password For example: Social Security number 123-45-6789 Username: 123456789 Password: 6789
- B) If you are still unable to login, please call (800) 943-9179.

**NOTE:** Your login for the **125 Supplemental Benefits** is different from your **457 Retirement Plan** login.

TCG

|                                                     | Personal Information Username Information Username Information Username Information Username Information Username and with an astrick (0 must be completed before you can proceed to the next step. Establish your seemane * (uphasumeric dipts, case exembles) Establish your seemane * (uphasumeric dipts, case exemables) Establish your seemane * (uphasumeric dipts, case exemables) Establish your seemane * (uphasumeric dipts, case exemables) Establish your seemane * (uphasumeric dipts, case exemables) Establish your seemane * (uphasumeric dipts, case exemables) Establish your seemane * (uphasumeric dipts, case exemables) Establish your seemane, You will need them to access your account via the plan website in the future. Establish your seemane, planse as up the sonser to your "Lest Passeed" verification question.                                                                                                    |
|-----------------------------------------------------|----------------------------------------------------------------------------------------------------|
| 6. Enter all required information.<br>Click "NEXT." | Verfredering question Verfredering question           |
| TCC                                                 | Em <sup>2</sup> Py mini the resolution of theoremating theorematics.  The Contract of the Maning Information  Defended on the second address  Defended on the second address  Defended on the second ad |

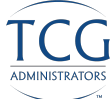

|    |                                              | T Catricolo Politica reports           |                                                                           | Phan benetiken 🗸                  |
|----|----------------------------------------------|----------------------------------------|---------------------------------------------------------------------------|-----------------------------------|
| -  | Designate your boasticies on this server     | Designate Your Bene                    | eficiaries                                                                | -<br>Print                        |
| 7. | Designate your beneficiaries on this screen. | Overall Progress: 33% Co               | mplete                                                                    |                                   |
|    | After you insert your Primary beneficiary's  | This designation can have important to | xx and legal effects: you may wish to consult your advisor before continu | uhg.                              |
|    | information disk ADD to add additional       | Beneficiary Designation 1              |                                                                           |                                   |
|    |                                              | items marked with asterisk (*) must be | completed before you can proceed to the next step.                        |                                   |
|    | beneficiaries.                               | Beneficiary type<br>Primary \$         | Beneficiary percentage                                                    |                                   |
|    |                                              | Name                                   | Relationship Birth date                                                   | Social security number (optional) |
|    | Click <b>NEXT</b> when you are done.         | Street address 1                       | Street address 2                                                          |                                   |
|    |                                              | City                                   | State Zip code Country                                                    |                                   |
|    |                                              |                                        |                                                                           | DELETE                            |
|    |                                              | ADD                                    |                                                                           | BACK NEXT                         |

| 8. <u>Contributions</u>                   |                                                                             |                              |                              |                                |                     | æ                |
|-------------------------------------------|-----------------------------------------------------------------------------|------------------------------|------------------------------|--------------------------------|---------------------|------------------|
| Select your selection from the drop       | 📅 Dashboard 🛛 Forms & Reports                                               |                              |                              |                                |                     | Plan Selection 🗸 |
| down box—either the <b>Pretax</b> or      | Contributions                                                               |                              |                              |                                |                     | Print            |
| post-tax <b>Roth</b> contribution type.   |                                                                             |                              |                              |                                |                     |                  |
|                                           | Overall Progress: 40% Comple<br>Current Contribution Amounts                | ete                          |                              |                                |                     |                  |
|                                           | Last Web/VRU Contribution                                                   |                              |                              | Total                          |                     |                  |
| Enter the contribution dollar             | Pre-Tax Deferral                                                            |                              |                              | \$0.00 per pay period          |                     |                  |
| amount per pay period. (If allowed        | Roth                                                                        |                              |                              | \$0.00 per pay period          |                     |                  |
| by your district, you may select          | Change Contribution Amounts<br>Please enter a contribution percentage or do | lar amount that your employe | r will deduct from your comp | ensation each payroll period f | for deposit to your | account.         |
| your funds by percentages.)               | > Rules and Criteria                                                        |                              |                              |                                |                     |                  |
|                                           | Action                                                                      | Contribution Type            | Percent/Dollar               | Current Contribution           | New Contribu        | ution Rate       |
|                                           | No change \$                                                                | Pre-Tax Deferral             | Dollar                       | Not contributing               | 0.00                | per pay period   |
|                                           | No change \$                                                                | Roth                         | Dollar                       | Not contributing               | 0.00                | per pay period   |
|                                           |                                                                             |                              |                              |                                |                     |                  |
| Discounts that the contribution amount is | RESET                                                                       |                              |                              |                                | BACK                | > NEXT           |
| the amount you want deducted from your    |                                                                             |                              |                              |                                |                     |                  |
| paycheck EVERY pay period.                |                                                                             |                              |                              |                                |                     |                  |

9. Click All Sources to reveal the funds available.

| Select Investments                                                                                                |                                                                                                    | F                                                                                                    |
|----------------------------------------------------------------------------------------------------|----------------------------------------------------------------------------------------------------|----------------------------------------------------------------------------------------------------|
| Overall Progress: 50% Co                                                                                          | umplete                                                                                                    |                                                                                                    |
| The investment elections you enter be                                                                             | How will be applied to all sources of contributions (including any employer con<br>bance your investment elections. For more information, please contact your of | ntributions). Please note that once you have completed the<br>lan administrator once you have completed the enrollment |
| enrollment process, you can always ch<br>process.                                                                 |                                                                                                    |                                                                                                    |
| enrollment process, you can always ch<br>process.<br>I elect to invest all future contributions                   | s (including employee and employer contributions) as follows.                                                                                                    |                                                                                                    |
| enrollment process, you can always ch<br>process. I elect to invest all future contributions > Rules and Criteria | s (including employee and employer contributions) as follows.                                                                                                    |                                                                                                    |

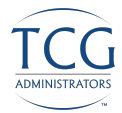

 Here you will apply the dollar amount (or percentage) of your contribution to the investment(s) of your choice.

Once you are satisfied with your choices and your total at the bottom of the page equals 100%, click **NEXT.** 

| verall Progress: <b>50% Complete</b><br>e investment elections you enter below will be applied to<br>mpleted the enrollment process, you can always change y<br>mpleted the enrollment process. | all sources of contributions (inclu |                                             |                                                                                                    |  |  |  |
|----------------------------------------------------------------------------------------------------|-------------------------------------|---------------------------------------------|----------------------------------------------------------------------------------------------------|--|--|--|
| e investment elections you enter below will be applied to i<br>mpleted the enrollment process, you can always change y<br>mpleted the enrollment process.                                       | all sources of contributions (inclu |                                             |                                                                                                    |  |  |  |
| mpleted the enrollment process.                                                                                                    | our investment elections. For my    | uting any employer contributions). Please n | ote that once you have                                                                                                    |  |  |  |
|                                                                                                    |                                     | and more preserved and a preserved          | in the period of the period of |  |  |  |
| I elect to invest all future contributions (including employee and employer contributions) as follows.                                                                                          |                                     |                                             |                                                                                                    |  |  |  |
| > Rules and Criteria                                                                                                    |                                     |                                             |                                                                                                    |  |  |  |
| All Courses                                                                                                    |                                     |                                             |                                                                                                    |  |  |  |
| Investment                                                                                                    | 0                                   | Bastland New Bastl                          |                                                                                                    |  |  |  |
| BAMS Appressive Growth                                                                                                    | details                             | CElections New Election                     | 0.00                                                                                                    |  |  |  |
| RAMS Capital Preservation                                                                                                    | details                             | 0.00%                                       | 0.00 %                                                                                                    |  |  |  |
| RAMS Conservative                                                                                                    | details                             | 0.00%                                       | 0.00 %                                                                                                    |  |  |  |
| RAMS Growth                                                                                                    | details                             | 0.00%                                       | 0.00 %                                                                                                    |  |  |  |
| RAMS Moderately Conservative                                                                                                    | details                             | 0.00%                                       | 0.00 %                                                                                                    |  |  |  |
| RAMS Signature Portfolio                                                                                                    | details                             | 0.00%                                       | 0.00 %                                                                                                    |  |  |  |
| DFA Continental Small                                                                                                    |                                     | 0.00%                                       | 0.00 %                                                                                                    |  |  |  |
| DFA Intl Small Cap Value                                                                                                    |                                     | 0.00%                                       | 0.00 %                                                                                                    |  |  |  |
| DFA Large Cap International                                                                                                    |                                     | 0.00%                                       | 0.00 %                                                                                                    |  |  |  |
| DFA US Large Company Portfolio                                                                                                    |                                     | 0.00%                                       | 0.00 %                                                                                                    |  |  |  |
| Vanguard Total Stock Index                                                                                                    |                                     | 0.00%                                       | 0.00 %                                                                                                    |  |  |  |
| DFA US Large Value                                                                                                    |                                     | 0.00%                                       | 0.00 %                                                                                                    |  |  |  |
| Vanguard Wellington                                                                                                    |                                     | 0.00%                                       | 0.00 %                                                                                                    |  |  |  |
| Blackrock Total Return Insti                                                                                                    |                                     | 0.00%                                       | 0.00 %                                                                                                    |  |  |  |
| Columbia Corporate Income Fund Y                                                                                                    |                                     | 0.00%                                       | 0.00 %                                                                                                    |  |  |  |
| Met Life Stable Value Fund                                                                                                    | details                             | 0.00%                                       | 0.00 %                                                                                                    |  |  |  |
| Victory Emerging Markets Small Cap I                                                                                                    |                                     | 0.00%                                       | 0.00 %                                                                                                    |  |  |  |
| Victory Fund For Income                                                                                                    |                                     | 0.00%                                       | 0.00 %                                                                                                    |  |  |  |
| Didman Sachs Commodity Strategy                                                                                                    |                                     | 0.00%                                       | 0.00 %                                                                                                    |  |  |  |
| DFA US Micro Cap                                                                                                    |                                     | 0.00%                                       | 0.00 %                                                                                                    |  |  |  |
|                                                                                                    |                                     | 0.00%                                       | 0.00 %                                                                                                    |  |  |  |
| DFA US Small Company                                                                                                    |                                     |                                             |                                                                                                    |  |  |  |
| DFA US Small Value                                                                                                    |                                     | 0.00%                                       | 0.00 %                                                                                                    |  |  |  |

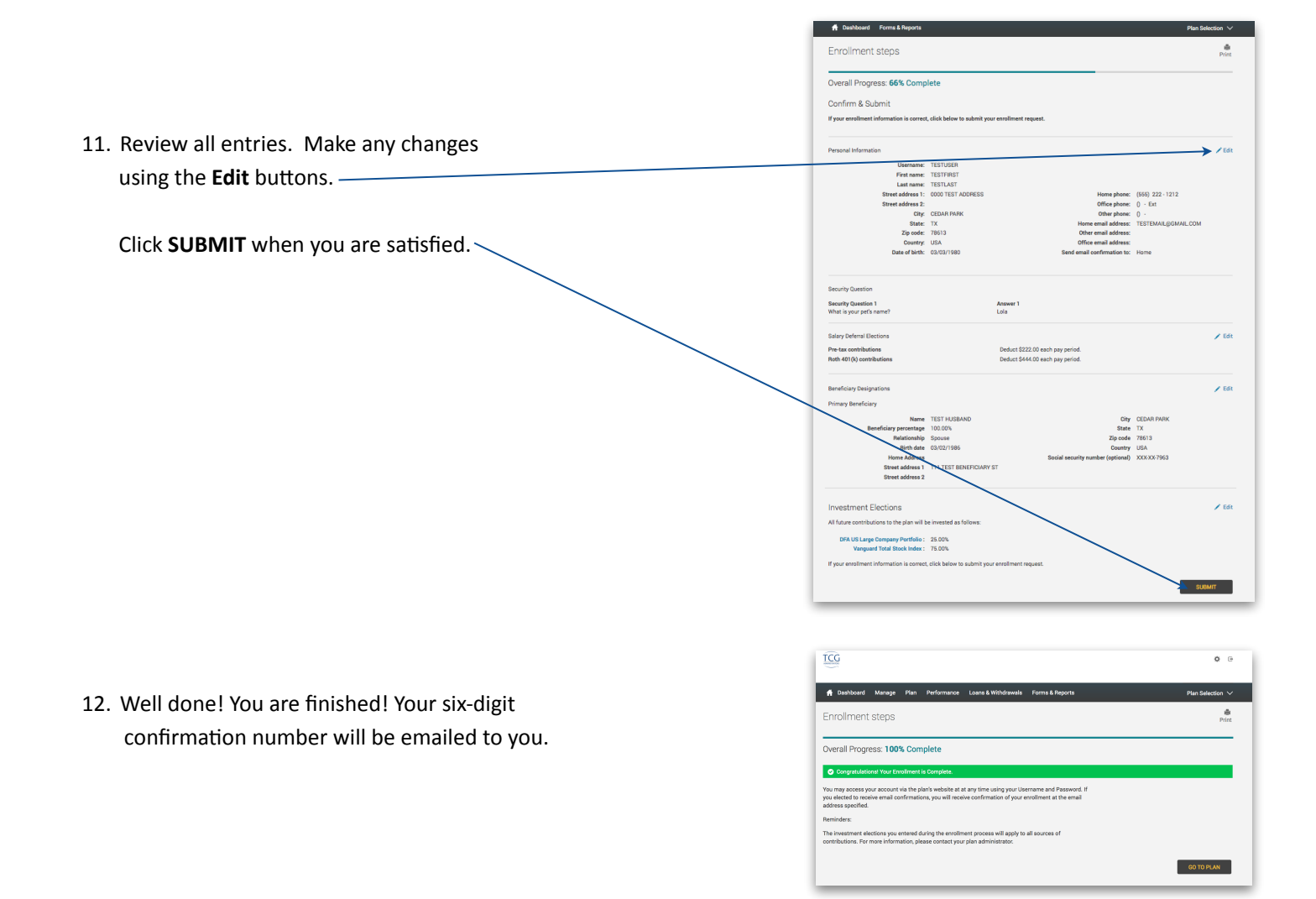

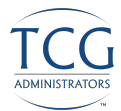